| viceMaster - Internet Expl<br>http://192.168.2 | .82/home.asp 🔎 | - C 🖉 DeviceN | flaster     | ×      |      |              | - □<br>☆☆繇    |
|------------------------------------------------|----------------|---------------|-------------|--------|------|--------------|---------------|
| Comtrol                                        | Home Por       | rt Network    | Diagnostics | System | Help | DeviceMaster | 8-port Logou  |
| Server Info                                    |                |               |             |        |      |              |               |
| Firmware:                                      | SocketSe       | rver 11.17    |             |        |      |              |               |
| Hostname:                                      |                |               |             |        |      |              |               |
| IPv4 Config:                                   | Static         |               |             |        |      |              |               |
| Address:                                       | 192.168.       | 2.82          |             |        |      |              |               |
| Netmask:                                       | 255.255.       | 0.0           |             |        |      |              |               |
| Gateway:                                       | 192.168.       | 0.253         |             |        |      |              |               |
| IPv6 Config:                                   | Static         |               |             |        |      |              |               |
| Address:                                       | 1922::8:       | 0:2a/64       |             |        |      |              |               |
| Gateway:                                       | ::             |               |             |        |      |              |               |
|                                                |                |               | ]           |        |      |              |               |
|                                                |                |               |             |        |      | © Copyria    | nt Comtrol Co |

## Web Page Monitor and Collect Serial Data on a Port

This process will required version 11.11 or above of SocketServer. Open the web browser to the DeviceMaster.

| DeviceMaster - Internet Explorer            |                                | – 🗆 X                      |
|---------------------------------------------|--------------------------------|----------------------------|
| ← → ♦ http://192.168.2.82/diagnostics ♀ < ♂ | < DeviceMaster ×               | ☆ ☆ 戀 🙂                    |
| COMTROL Home Port N                         | etwork Diagnostics System Help | DeviceMaster 8-port Logout |
| System Log Device Snapshot                  | Port Monitor                   |                            |
| Serial Port Monitor                         | Log history 100 records        |                            |
|                                             |                                | Start Stop Clear Download  |
|                                             |                                | ^                          |
|                                             |                                |                            |
|                                             |                                |                            |
|                                             |                                |                            |
|                                             |                                |                            |
|                                             |                                | ~                          |
|                                             |                                | © Copyright Comtrol Corp.  |

🤗 DeviceMaster - Internet Explorer  $\times$ 4 💠 http://192.168.2.82/diagnostics 🔎 👻 👌 🖨 DeviceMaster 슈 숬 鎹 🙂 × COMTROL' Home Port Network Diagnostics System Help Logout System Log Device Snapshot Port Monitor Serial Port Monitor ~ Monitor Port 1 running Log history 100 records Start Stop Clear Download © Copyright Comtrol Corp.

Click on the "Start" button and you should see the running option instead of the stopped indication. Start sending data from your application.

In this example, the Loopback Plug is attached and we are sending one byte of data at a time.

| Deviceiviaster - internet Explorer            |                                 |                           | – 🗆 ×                      |
|-----------------------------------------------|---------------------------------|---------------------------|----------------------------|
| 🗧 🔿 🌲 http://192.168.2.82/diagnostics-portmor | n.asp ♀ マ ♦ DeviceMaster ×      |                           | 슈 ☆ 🕸 🥶                    |
| COMTROL Home Port N                           | letwork Diagnostics System Help |                           | DeviceMaster 8-port Logout |
| System Log Device Snapshot                    | Port Monitor                    |                           |                            |
|                                               |                                 |                           |                            |
| Serial Port Monitor                           |                                 |                           |                            |
| Monitor Port 1 running                        | Log history 100 records         | Start Stop Clear Download |                            |
| CA. JI                                        |                                 | -                         |                            |
| rx: 31                                        |                                 | 1                         |                            |
| tx: 32                                        |                                 | 2                         |                            |
| rx: 32                                        |                                 | 2                         |                            |
| tx: 33                                        |                                 | 3                         |                            |
| rx: 33                                        |                                 |                           |                            |
| LX: 34                                        |                                 | 4                         |                            |
| 1X. 34<br>tv: 25                              |                                 | 5                         |                            |
| rx: 35                                        |                                 | 5                         |                            |
| tx: 61                                        |                                 | a                         |                            |
| rx: 61                                        |                                 | a                         |                            |
| tx: 62                                        |                                 | b                         |                            |
| rx: 62                                        |                                 | b                         |                            |
| tx: 63                                        |                                 | c                         |                            |
| rx: 63                                        |                                 | c                         |                            |
|                                               |                                 |                           |                            |
|                                               |                                 |                           |                            |
|                                               |                                 |                           | © Copyright Comtrol Corp   |
|                                               |                                 |                           | S copyright conteror corp. |

You should see something like this.

Here we can see both TX and RX.

The TX is sowing a 33 in the left column and a 3 in the right column (33 is the HEX value and 3 is the ASCII value) Since this is using the Loopback Plug, the same data will be received that is transmitted.

## Select the "Diagnostics" tab and the "Port Monitor" sub header

| DeviceMaster - Internet Explore | er<br>2/diagnostics-portmon.asp 🏾 🖉 🗢 🖒 🖨 DeviceMaster   | ×           |                          | - □ ×<br>命☆隠(                    |
|---------------------------------|----------------------------------------------------------|-------------|--------------------------|----------------------------------|
| COMTROL H                       | ome Port Network Diagnostics                             | System Help |                          | DeviceMaster 8-port Logout       |
| System Log Dev                  | vice Snapshot Port Monitor                               |             |                          |                                  |
| Serial Port Mo                  | nitor                                                    |             |                          |                                  |
| Monitor Port 1 r                | unning Log history 100                                   | records     | tart Stop Clear Download |                                  |
| CA. J1                          |                                                          | ±           |                          |                                  |
| rx: 31                          |                                                          | 1           | ^                        |                                  |
| rx: 32                          |                                                          | 2           |                          |                                  |
| tx: 33                          |                                                          | 3           |                          |                                  |
| rx: 33                          |                                                          | 3           |                          |                                  |
| tx: 34                          |                                                          | 4           |                          |                                  |
| rx: 34                          |                                                          | 4           |                          |                                  |
| tx: 35                          |                                                          | 5           |                          |                                  |
| rx: 35                          |                                                          | 5           |                          |                                  |
| tx: 61                          |                                                          | a           |                          |                                  |
| rx: 61                          |                                                          | a           |                          |                                  |
| tx: 62                          |                                                          | b           |                          |                                  |
| rx: 62                          |                                                          | d           |                          |                                  |
| LX: 03                          |                                                          | c           | ~                        |                                  |
| 14. 03                          |                                                          | C           |                          |                                  |
|                                 |                                                          |             |                          |                                  |
| Do yo                           | u want to save monitordata.txt (1.15 KB) from 192.168.2. | 82?         | Save                     | e ▼ <u>Cancel</u> × t Comtrol Co |

Save the results to your drive

| 🛃 Save As                                                                                                    |           |                                                                                               |                |                                                                                                    | Х                                     |
|----------------------------------------------------------------------------------------------------|-----------|-----------------------------------------------------------------------------------------------|----------------|----------------------------------------------------------------------------------------------------|---------------------------------------|
| $\leftarrow$ $\rightarrow$ $\checkmark$ $\uparrow$ $\square$ $\rightarrow$ This PC $\Rightarrow$                                    | Local Dis | k (C:) → ! Temp → 🗸 🗸 🗸                                                                       | ට Search ! Tem | р                                                                                                    | Q                                     |
| Organize 🔻 New folder                                                                                                    |           |                                                                                               |                | •== •                                                                                                    | ?                                     |
| <ul> <li>This PC</li> <li>Desktop</li> <li>Documents</li> <li>Downloads</li> <li>Music</li> <li>Pictures</li> <li>Videos</li> </ul> | ^         | Name<br>1-Instructions<br>2-PortVision<br>3-Binaries<br>4-Driver<br>batch files<br>putty logs |                | Date modified<br>6/20/2017 3:03 PM<br>6/20/2017 3:03 PM<br>6/20/2017 3:04 PM<br>6/20/2017 3:04 PM<br>2/2/2017 10:22 AM<br>6/30/2017 12:45 PM | Ty<br>Fil<br>Fil<br>Fil<br>Fil<br>Fil |
| Local Disk (C:)<br>Local Disk (D:)                                                                                                  | ~         | <                                                                                             |                |                                                                                                    | >                                     |
| File <u>n</u> ame: monitordata<br>Save as <u>t</u> ype: TXT File (*.txt                                                             | .txt<br>) |                                                                                               |                |                                                                                                    | ~                                     |
| ∧ Hide Folders                                                                                                    |           |                                                                                               | <u>S</u> ave   | Cancel                                                                                                    |                                       |

Once saved, you may send this file to your Technical Support Representative.